### ้วิธีปฏิบัติในการเข้าร่วมประชุมผ่านสื่ออิเล็กทรอนิกส์ Inventech Connect

ผู้ถือหุ้นและผู้รับมอบฉันทะที่ประสงค์จะเข้าประชุมผ่านสื่ออิเล็กทรอนิกส์ด้วยตนเอง สามารถดำเนินการได้ตามขั้นตอนการยื่นแบบคำ ร้องเข้าร่วมประชุมผ่านสื่ออิเล็กทรอนิกส์ ดังนี้

## ขั้นตอนการยื่นแบบคำร้องเข้าร่วมประชุมผ่านสื่ออิเล็กทรอนิกส์ (E-Request) ก่อนการประชุม

1. ยื่นแบบคำร้องเข้าร่วมประชุมผ่าน Web browser ให้เข้าไปที่ <u>https://pro.inventech.co.th/WHAUP123620R/#/homepage</u>

และดำเนินการตามขั้นตอนดังภาพ

คลิกลิงก์ URL หรือสแกน QR Code จากหนังสือเชิญประชุม

หรือสแกน QR Code นี้ เพื่อเข้าสู่ระบบ

\*\* หากต้องการรวมบัญชีผู้ใช้ทำรายการ ด้วยอีเมลและเบอร์โทรศัพท์เดียวกัน \*\*

เลือกประเภทในการยื่นแบบคำร้อง เพื่อทำรายการ 4 ขั้นตอน ดังนี้ ขั้นตอนที่ 1 กรอกข้อมูล ข้อมูลผู้ถือหุ้น, ข้อมูลผู้รับมอบฉันทะ พร้อมเอกสารหลักฐานที่จำเป็น ขั้นตอนที่ 2 กรอกข้อมูลสำหรับยืนยันตัวตนผู้ถือหุ้น ขั้นตอนที่ 3 ยืนยันตัวตนผ่าน OTP ขั้นตอนที่ 4 ทำรายการสำเร็จ ระบบจะแสดงข้อมูลผู้ถือหุ้นอีกครั้ง เพื่อตรวจสอบความถูกต้องของข้อมูล

รออีเมลจากเจ้าหน้าที่แจ้งรายละเอียดข้อมูลการประชุมและ รหัสผ่านเข้าใช้งาน

 สำหรับผู้ถือหุ้นที่ประสงค์จะเข้าร่วมประชุมด้วยตนเอง หรือโดยผู้รับมอบฉันทะผ่านสื่ออิเล็กทรอนิกส์ ระบบลงทะเบียน ยื่นแบบคำร้องจะเปิดให้ดำเนินการตั้งแต่วันที่ 11 เมษายน 2566 เวลา 08:30 น. โดยระบบจะปิดการลงทะเบียนวันที่ 20 เมษายน 2566 จนกว่าจะปิดการประชุม และกรุณาส่งเอกสารมอบฉันทะฉบับจริงและเอกสารหลักฐานที่จำเป็นมายังบริษัท (สำนัก เลขานุการบริษัท) ภายในวันที่ 18 เมษายน 2566

 ระบบประชุมผ่านสื่ออิเล็กทรอนิกส์จะเปิดให้เข้าระบบได้ในวันที่ 20 เมษายน 2566 เวลา 12:00 น. (ก่อนเปิดประชุม 2 ชั่วโมง) โดยผู้ถือหุ้นหรือผู้รับมอบฉันทะใช้ Username และ Password ที่ได้รับและปฏิบัติตามคู่มือการใช้งานในระบบ

### การมอบฉันทะให้กรรมการอิสระของบริษัท

หากกรณีผู้ถือหุ้นที่ประสงค์มอบฉันทะให้กรรมการอิสระของบริษัท ท่านสามารถจัดส่งหนังสือมอบฉันทะฉบับจริง พร้อมเอกสาร หลักฐานที่จำเป็นมาที่อยู่บริษัทตามที่อยู่ด้านล่าง ภายในวันที่ 18 เมษายน 2566

สำนักเลขานุการบริษัท

บริษัท ดับบลิวเอชเอ ยูทิลิตี้ส์ แอนด์ พาวเวอร์ จำกัด (มหาชน)

เลขที่ 777 อาคารดับบลิวเอชเอ ทาวเวอร์ ชั้น 22 ห้องเลขที่ 2203-2205

หมู่ที่ 13 ถนนเทพรัตน (บางนา-ตราด) กม.7 ต. บางแก้ว อ. บางพลี จ. สมุทรปราการ 10540

นอกจากนี้ บริษัทได้เพิ่มทางเลือกในการมอบฉันทะผ่านสื่ออิเล็กทรอนิกส์เพิ่มเติม ซึ่งในกรณีมอบฉันทะผ่านสื่ออิเล็กทรอนิกส์ ท่าน ผู้ถือหุ้นยังคงต้องจัดส่งหนังสือมอบฉันทะฉบับจริง พร้อมเอกสารหลักฐานที่จำเป็นมาที่บริษัท

### หากพบปัญหาในการใช้งาน สามารถติดต่อ Inventech Call Center

โทร: 02-931-9136 Line: @inventechconnect ให้บริการระหว่างวันที่ 11 – 20 เมษายน 2566 เวลา 08.30 – 17.30 น. หรือจนกว่าจะปิดประชุม (เฉพาะวันทำการ ไม่รวมวันหยุดราชการและวันหยุดนักขัตถุกษ์)

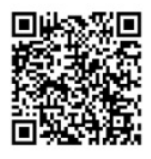

แจ้งปัญหาการใช้งาน @inventechconnect

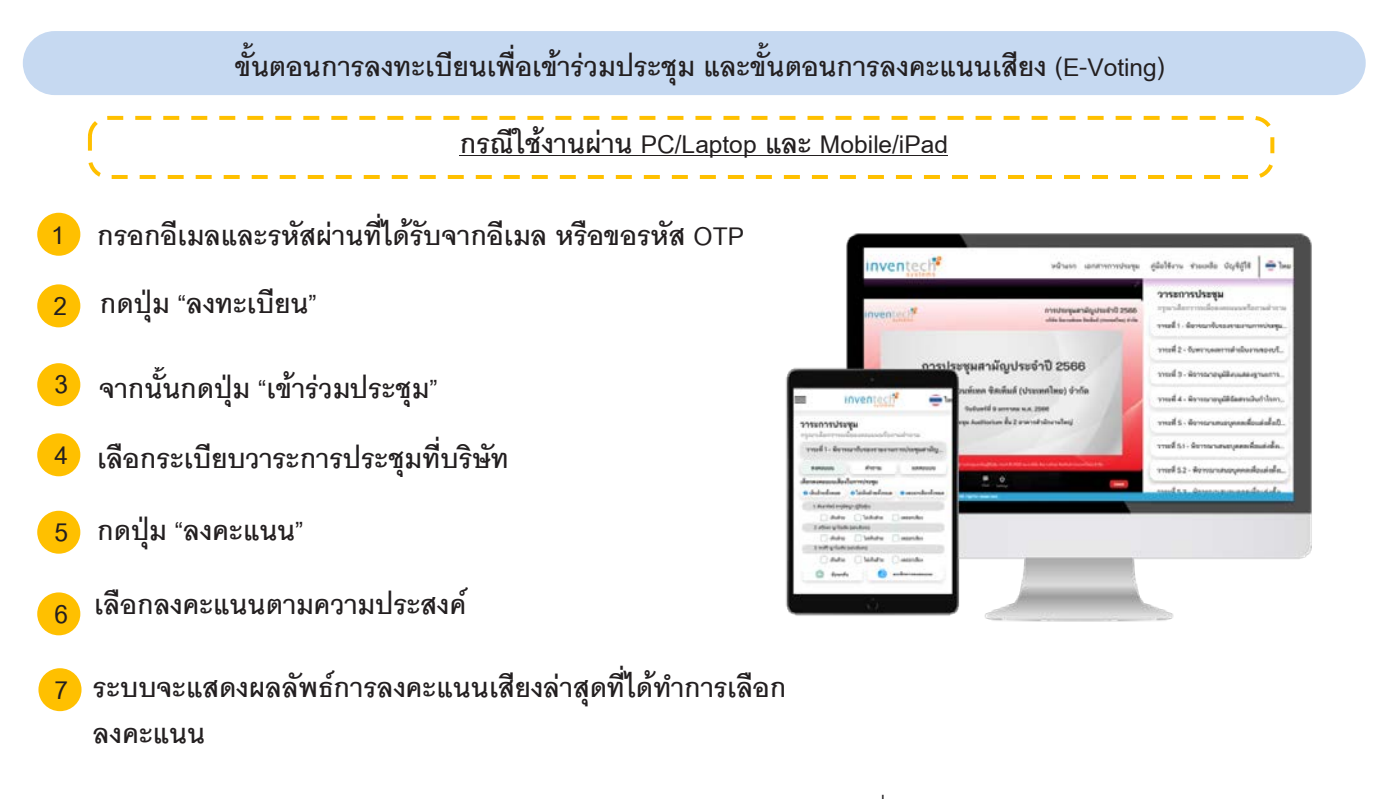

หากต้องการยกเลิกการลงคะแนนเสียงล่าสุด กรุณากดปุ่ม "ยกเลิกการลงคะแนน" (ซึ่งหมายความว่า ผลคะแนนล่าสุดของท่านจะ เท่ากับการไม่ออกเสียงลงคะแนน หรือผลคะแนนของท่านจะถูกนำไปรวมกับคะแนนเสียงที่การประชุมกำหนด) โดยท่านสามารถ แก้ไขการออกเสียงลงคะแนนได้จนกว่าระบบจะปิดรับผลคะแนน

#### ขั้นตอนการถามคำถามผ่านระบบ Inventech Connect

| 1/200/≤≤. <sup>99</sup> alture automotopy (βλλον trade doβλ) (♦3)                                                                                                    | 🕨 เลือกระเบียบวาระการประชุมที่บริษัทกำหนด |
|----------------------------------------------------------------------------------------------------|-------------------------------------------|
| Image: Contraction of the contraction of the contract | 🕨 กดปุ่ม "คำถาม"                          |
|                                                                                                    | การสอบถามคำถาม                            |
|                                                                                                    | การถามผ่านภาพและเสียง                     |
|                                                                                                    | ≻ กดปุ่ม "สอบถามผ่านภาพและเสียง"          |
|                                                                                                    | ≻ กดปุ่ม "ตกลง" เพื่อยืนยันการจองคิว      |
|                                                                                                    |                                           |

รอเจ้าหน้าที่จัดลำดับคิวในการถามคำถามก่อนที่ท่านจะ สามารถเปิดไมโครโฟนและกล้องต่อไป

<u>หมายเหตุ</u> บริษัทจะจัดให้มีการถามคำถามผ่าน การพิมพ์คำถามก่อน หากพิมพ์คำถามไม่ชัดเจน บริษัทจะเปิดโอกาสให้ผู้ถือหุ้น สามารถถามคำถามผ่านภาพและเสียง โดยอยู่ภายใต้การบริหารจัดการของเจ้าหน้าที่ของบริษัท เพื่อความเป็นระเบียบเรียบร้อย

#### คู่มือการใช้งาน Inventech Connect

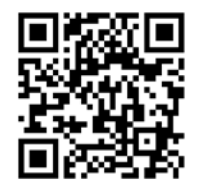

คู่มือการใช้งาน E-Request

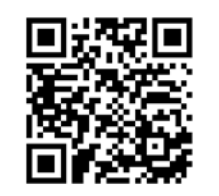

คู่มือการใช้งาน E-Voting

<u>หมายเหตุ</u> การทำงานของระบบประชุมผ่านสื่ออิเล็กทรอนิกส์ และระบบ Inventech Connect ขึ้นอยู่กับระบบอินเทอร์เน็ตที่รองรับของ ผู้ถือหุ้นหรือผู้รับมอบฉันทะ รวมถึงอุปกรณ์ และ/หรือ โปรแกรมของอุปกรณ์ กรุณาใช้อุปกรณ์ และ/หรือโปรแกรมดังต่อไปนี้ในการใช้ งานระบบ

- 1. ความเร็วของอินเทอร์เน็ตที่แนะนำ
  - High Definition Video: ควรมีความเร็วอินเทอร์เน็ตที่ 2.5 Mbps (ความเร็วอินเทอร์เน็ตที่แนะนำ)
  - High Quality Video: ควรมีความเร็วอินเทอร์เน็ตที่ 1.0 Mbps
  - Standard Quality Video: ควรมีความเร็วอินเทอร์เน็ตที่ 0.5 Mbps
- 2. อุปกรณ์ที่สามารถใช้งานได้
  - โทรศัพท์เคลื่อนที่/อุปกรณ์แท็ปเล็ต ระบบปฏิบัติการ iOS หรือ Android
  - เครื่องคอมพิวเตอร์/เครื่องคอมพิวเตอร์โน้ตบุ๊ค ระบบปฏิบัติการ Windows หรือ Mac
- 3. อินเทอร์เน็ตเบราว์เซอร์ Chrome (เบราว์เซอร์ที่แนะนำ) / Safari / Microsoft Edge
- \*\* โดยระบบไม่รองรับ Internet Explorer

# ้ผังแสดงขั้นตอนการเข้าร่วมประชุมผ่านสื่ออิเล็กทรอนิกส์ (E-Meeting)

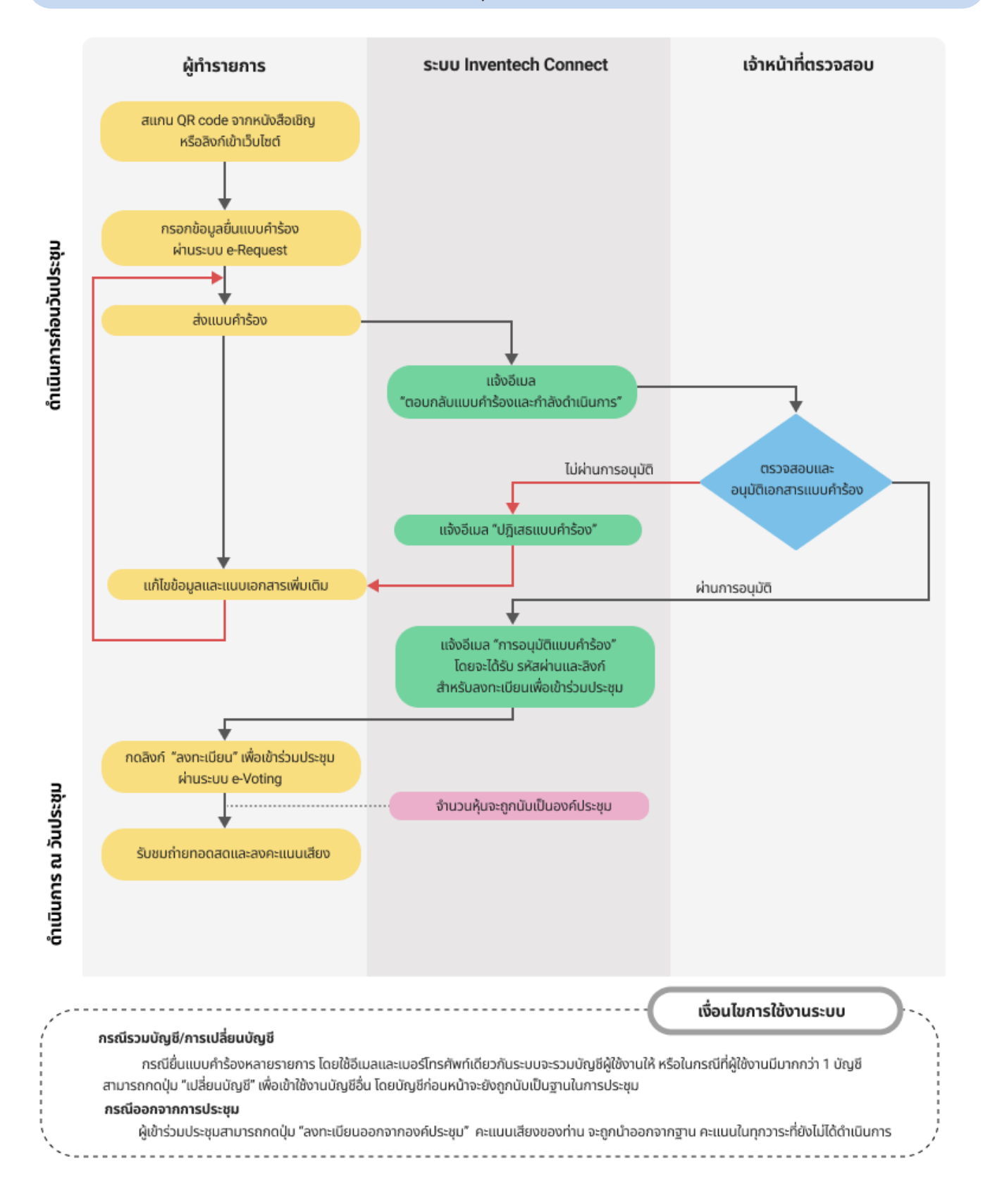